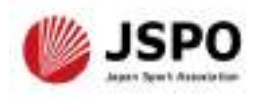

## 令和7年度公認スタートコーチ(ジュニア・ユース)養成講習会 学習の手引き

| ①資格取得までの流れ、問い合わせ先                                                                                         | P2~  |
|----------------------------------------------------------------------------------------------------|------|
| ② 講習会に申し込む(指導者マイページの作成等)<br>*2025年5月中旬頃に指導者マイページのデザイン変更を予定しており、<br>本手引きで説明に使用している画面と、実際の操作画面が異なる場合がございます。 | P4~  |
| ③自宅学習を行う(テキストでの自主学習)                                                                                      | P22  |
| ④オンライン学習を受講する                                                                                             | P23~ |
| ⑤ <u>集合学習を受講する</u>                                                                                        | P37  |
| ⑥ 講習会受講修了後 [修了 (合格)、受講番号の確認]                                                                              | P38  |

- 公認スポーツ指導者資格の養成講習会への申込はインターネットサービス「指導者マイページ」から行っていただく必要があります。
- ▶ 指導者マイページは、公認スポーツ指導者資格の取得希望者や資格保有者が、インター ネット上で養成講習会の申し込みや登録情報の確認・変更、資格の登録・更新手続きを 行うことができる無料のインターネットサービスです。
- 指導者マイページでは、システムからの自動配信メールの受信が必要となります。あら かじめ<u>@my.japan-sports.or.jp</u>からのメールを受信できるように迷惑メールフィ ルタ等の設定をお願いいたします。

#### <資格取得までの流れ>

この養成講習会に申し込んだ年度に講習会を受講・修了し、

修了翌年度の資格登録手続きを完了することで資格を取得することができます。

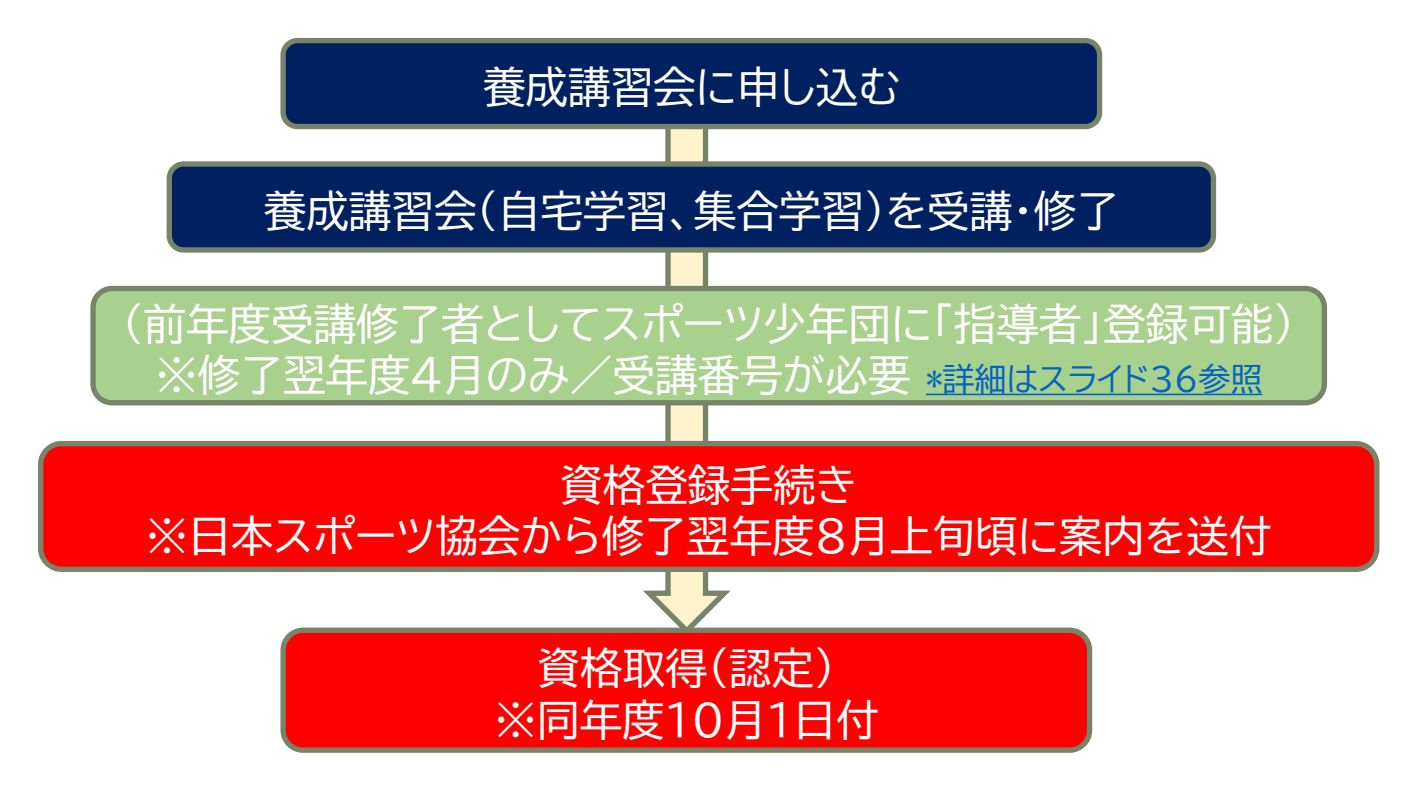

#### <問い合わせ先>

◆集合学習やオンライン学習の日程、教材費等の支払い、申込およびキャンセル等について ⇒開催要項に記載の主管団体または問い合わせ先にご連絡ください。

◆公認スポーツ指導者資格の登録手続きについて ⇒日本スポーツ協会公認スポーツ指導者登録係(コールセンター) TEL:03-5859-0371(平日10:00~17:00)

<受講の流れ>

公認スタートコーチ(ジュニア・ユース)養成講習会は以下の内容で構成されています。 全ての内容を完了した方が受講修了者となります。

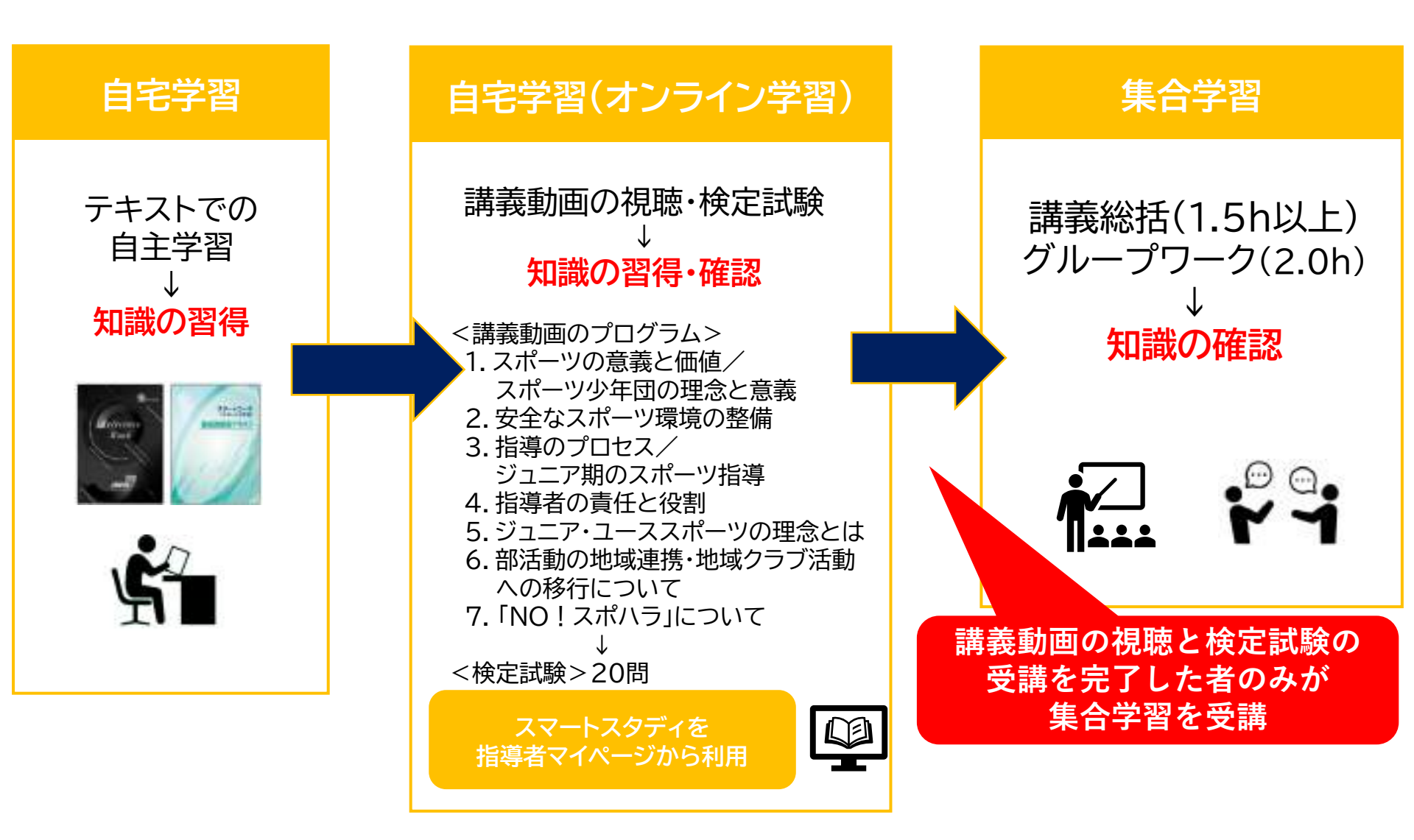

① 指導者マイページのトップページにアクセスする

<u>https://account.japan-sports.or.jp/sign\_in</u>

<u>ログイン画面から<mark>【アカウント作成】</mark></u>

- ② 指導者マイページのログイン画面から【アカウント作成】を クリックする
  - ※すでにアカウントを作成済みの場合は、スライド8(右下に記載)へ進んでください。

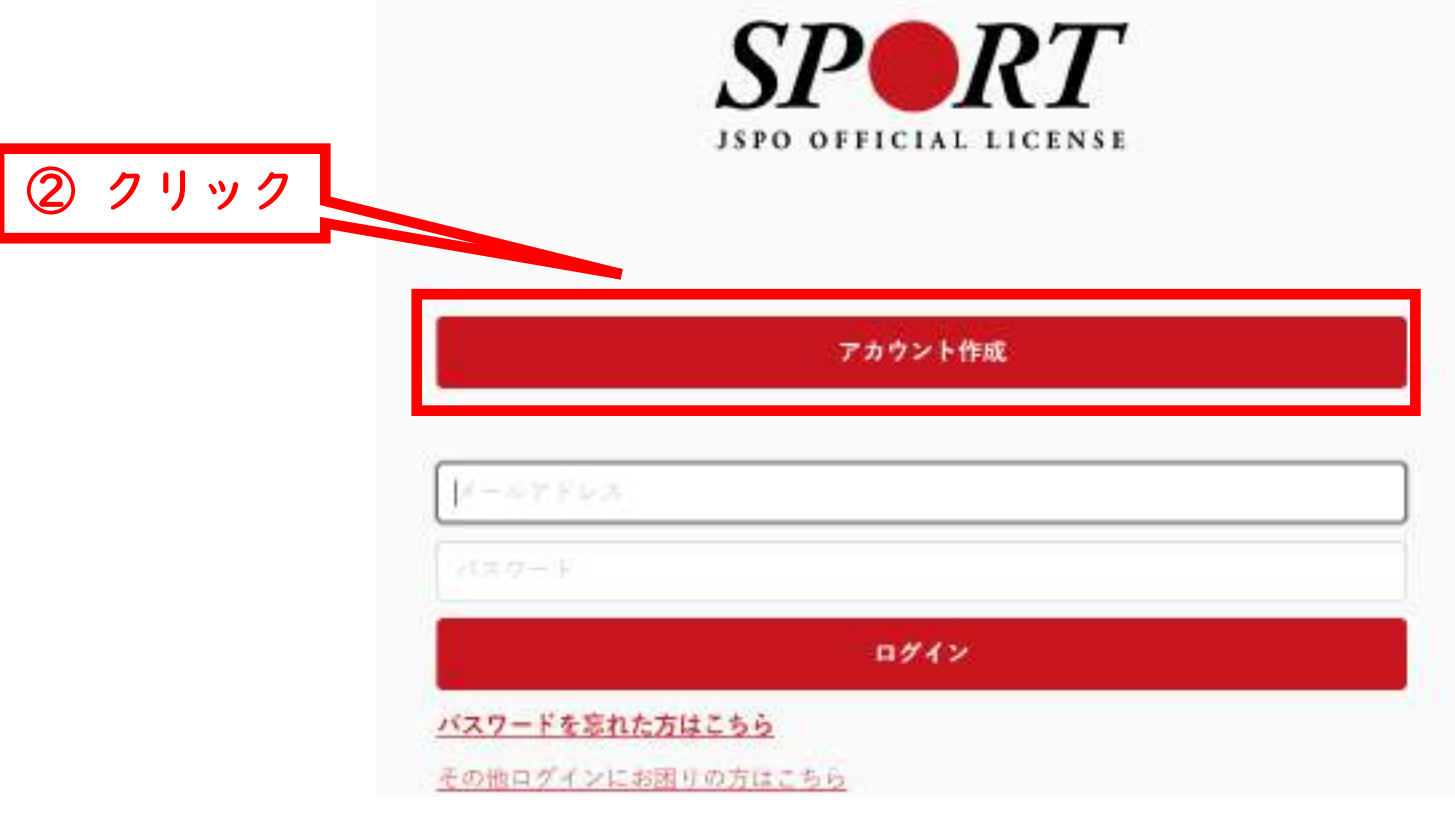

### ① 登録するメールアドレスを入力する

## ② 【同意して登録手続きを行なう】をクリックする

| メールアドレスを入力してください。<br>届いたメールに記載されたURLをクリックいただくことで、アカウント作成画面が開きます。<br>単指導着マイベージは18歳北流の方は作成できません。<br>単流感メールと利用され、述惑メールフォルダへ入ってしまう、またはメールが届かない味声があります。<br>(@myjapan-aperta.cr.jp)を受け取れるよう、あらかじめ受信語文を申載いいた、うつ                                                           |  |
|----------------------------------------------------------------------------------------------------|--|
| 個人情報の取り扱いについて                                                                                                    |  |
| 1個人情報の取り扱いについて<br>公益財団法人日本スポーツ協会(以下「当協会」という。)は、当協会公認スポーツ指導者制度に基づき実施<br>する公認スポーツ指導者資格の構成や認実に伴って取得した個人情報(本人から提供された氏名、生年月日そ<br>の他の記述等により特定の個人を議院することができるものに加え、当協会及び共間利用目体が記録した成績<br>情報等など。以下「個人情報」という。)を、当協会営入情報保護税役をはじめとする関連屈規程に加え。以<br>下に記載する内容に基づき、適正に指摘うことといたします。 |  |
| 1. 個人情報の利用目的                                                                                                    |  |
| 個人情報は、以下の利用目的の範囲内で利用することとし、ご本人の単語なく、他の目的には利用いたしません。<br>Au                                                                                                    |  |
| - 養成講習业の運営や見講管理                                                                                                    |  |
|                                                                                                    |  |

問題して登録手続きを行なう

① 自動送信されてくるメールを開く
 ※ 先ほど入力したメールアドレス宛にメールが届きます

## ② メール本文のURLをクリックする

| [JSPO]指導者マイページ新規登録のご案内                                                       |                                       |
|------------------------------------------------------------------------------|---------------------------------------|
| 1分前 17:33                                                                    |                                       |
| 差出人 日本スポーツ協会(JSPO) >                                                         | ② クリック                                |
| 宛先                                                                           | · · · · · · · · · · · · · · · · · · · |
| ×指導者マイページの新規登録手続きをされた方にお送りしています。<br>■下記URLをクリックし、指導者マイページの登録をおこなってください。      |                                       |
| https://my.japan-sports.or.jp/accounts/temporary_register/new?email=         | Loom                                  |
| URLが長く、途中で改行している場合、URL全てをコピーし、ブラウザのアドレス入力欄に<br>その際、先頭や途中にスペースが入らないようご注意ください。 | 貼り付けて「Enter」を押してください。                 |
| *本メールは自動で送信されています。本メールにご返信いただきましても対応いたしかね                                    | ますので、ご注意ください。                         |
| *本メールにお心当たりがない場合は、お手数をおかけいたしますが、本メールを破棄して                                    | いただきますようお願いいたします。                     |
|                                                                              |                                       |
| <お問い合わせ先>                                                                    |                                       |
| 日本スポーツ協会 公認スポーツ指導者登録係                                                        |                                       |
| TEL: 03-5148-1763                                                            |                                       |
| 受付時間:10:00~17:00(土・日・祝日・年末年始を除く)                                             |                                       |
|                                                                              |                                       |

## ① 氏名・生年月日等の必要事項を入力する

## ② ページ下部の【入力内容を確認する】をクリックする

登錄情報入力

| 四卷 (**                |                                   |                                       |
|-----------------------|-----------------------------------|---------------------------------------|
|                       | モドルキテムを入れる場合には同じ使けて「~」            | <b>ホムモエカレエミス会い</b> 。                  |
| 氏名(カナ) 📻              |                                   |                                       |
|                       | エドルキーが作みれる病会にはロモナに使けて             | ( ) BARDARLEAREN                      |
| 生物月日 💷                | • = • # • E                       |                                       |
| 13.81 (11             | 無料にない 🖌                           |                                       |
| 服外在住                  | ○ 第時に出んでいる方はチェックしてくら              | av.                                   |
| 新任任号 [44]             |                                   |                                       |
|                       | 教徒番号から位任を推察する                     |                                       |
| 10.00 million (10.000 | 838 <b>v</b>                      |                                       |
| 而沒有村+町長-銀地 [e#]       |                                   |                                       |
| その他、潮物名など             | 02+22+240.000                     |                                       |
| #X23344               |                                   |                                       |
| 2127-F                |                                   |                                       |
|                       | ※発売数学・副当て8次学ぶ(1年3月)、(())(ま)<br>上) | ····································· |
| 被認用パスワード ##           |                                   |                                       |

① 必要事項の入力

- 入力内容に間違いがないか確認する
   ※修正が必要であれば【戻る】をクリック
- ② 【この内容で登録する】 をクリックする

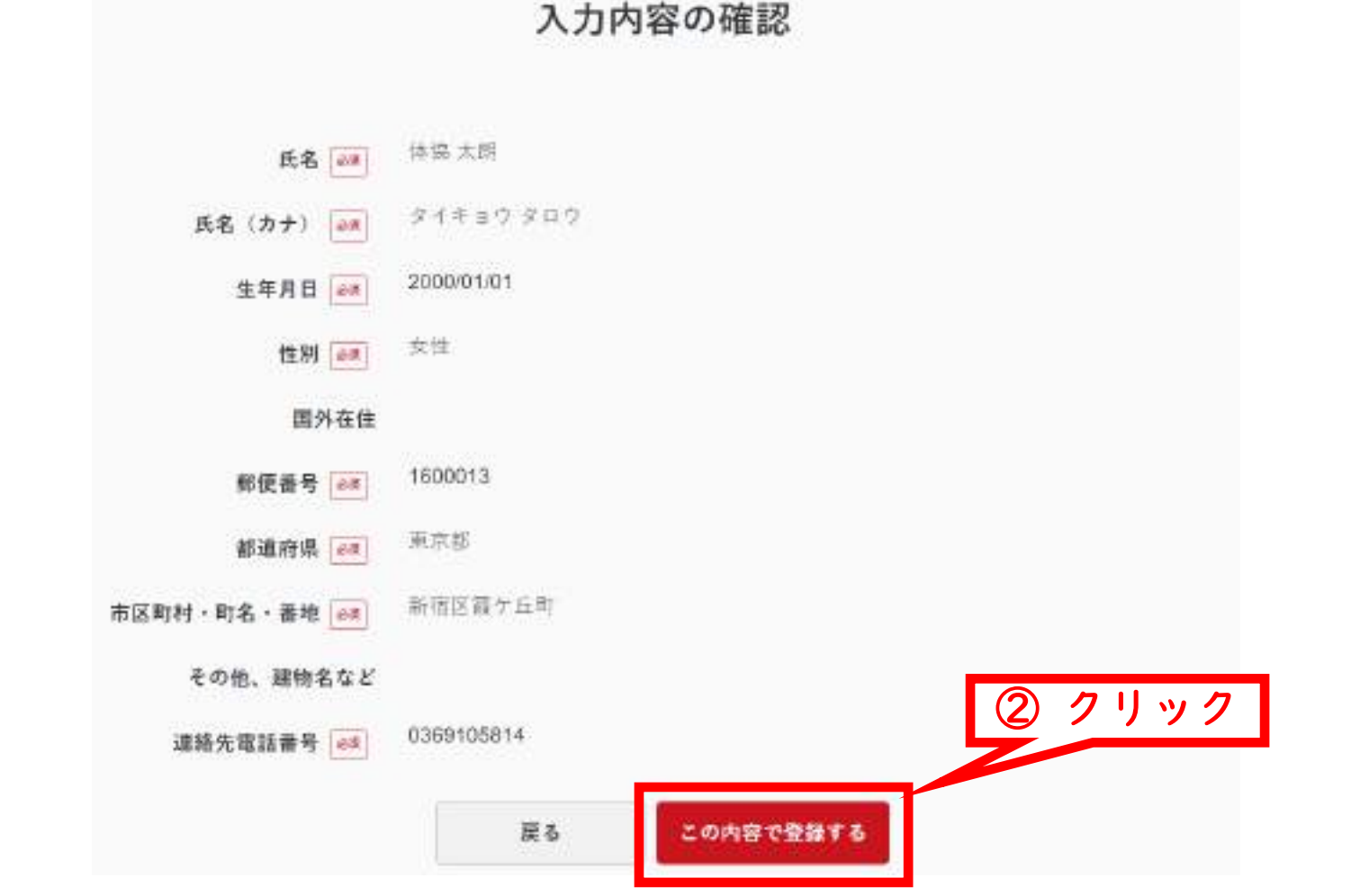

## 規約類を確認の上<mark>【同意する】</mark>をクリックする

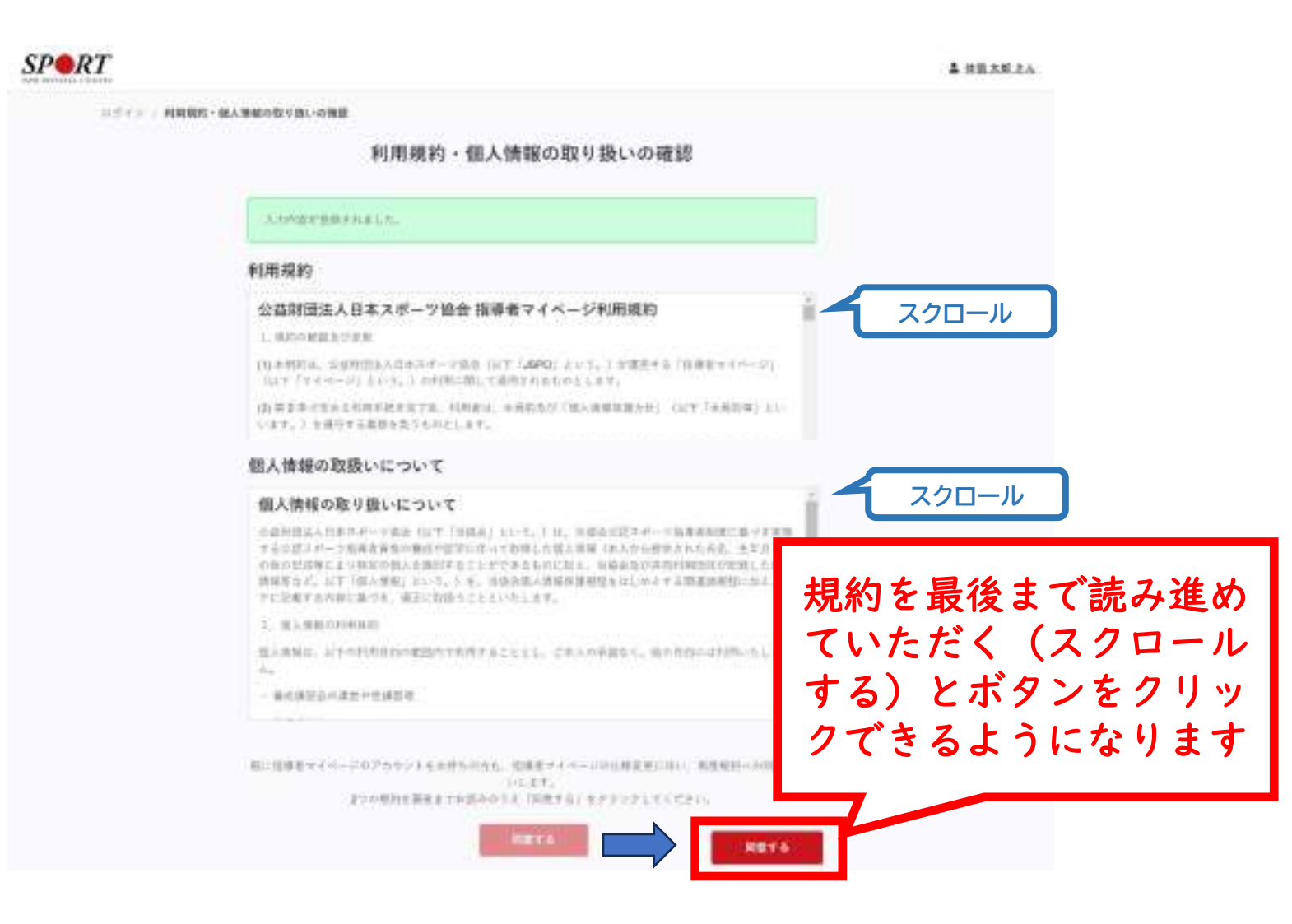

## 登録したメールアドレス宛に届く自動送信メールを確認する

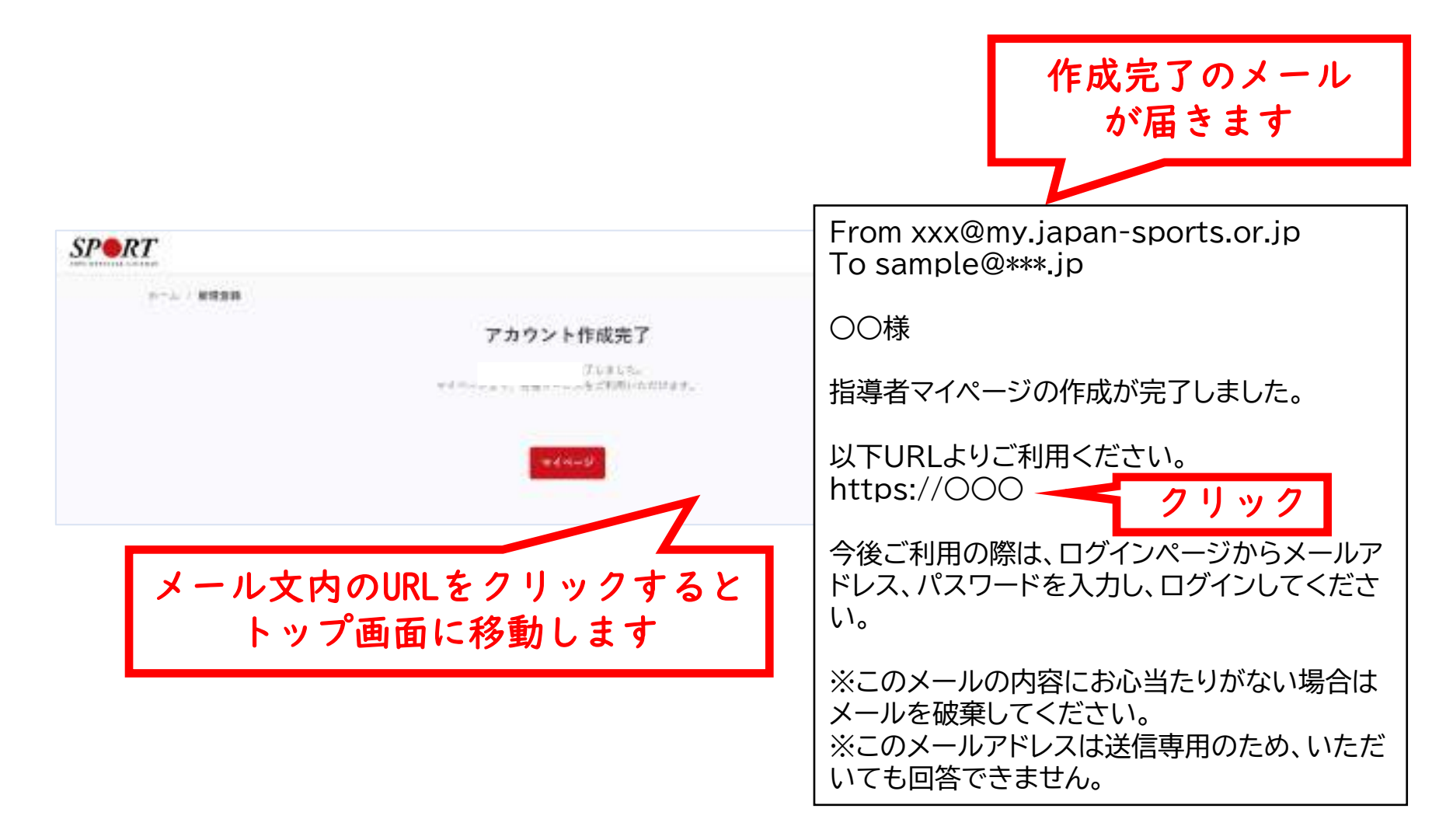

# <mark>講習会に申し込む</mark>(「指導者マイページ」メニュー選択) トップページメニューの<mark>「指導者ページ」</mark>をクリックする

\*2025年5月中旬頃に指導者マイページのデザイン変更を予定しており、 本手引きで説明に使用している画面と、実際の操作画面が異なる場合がございます。

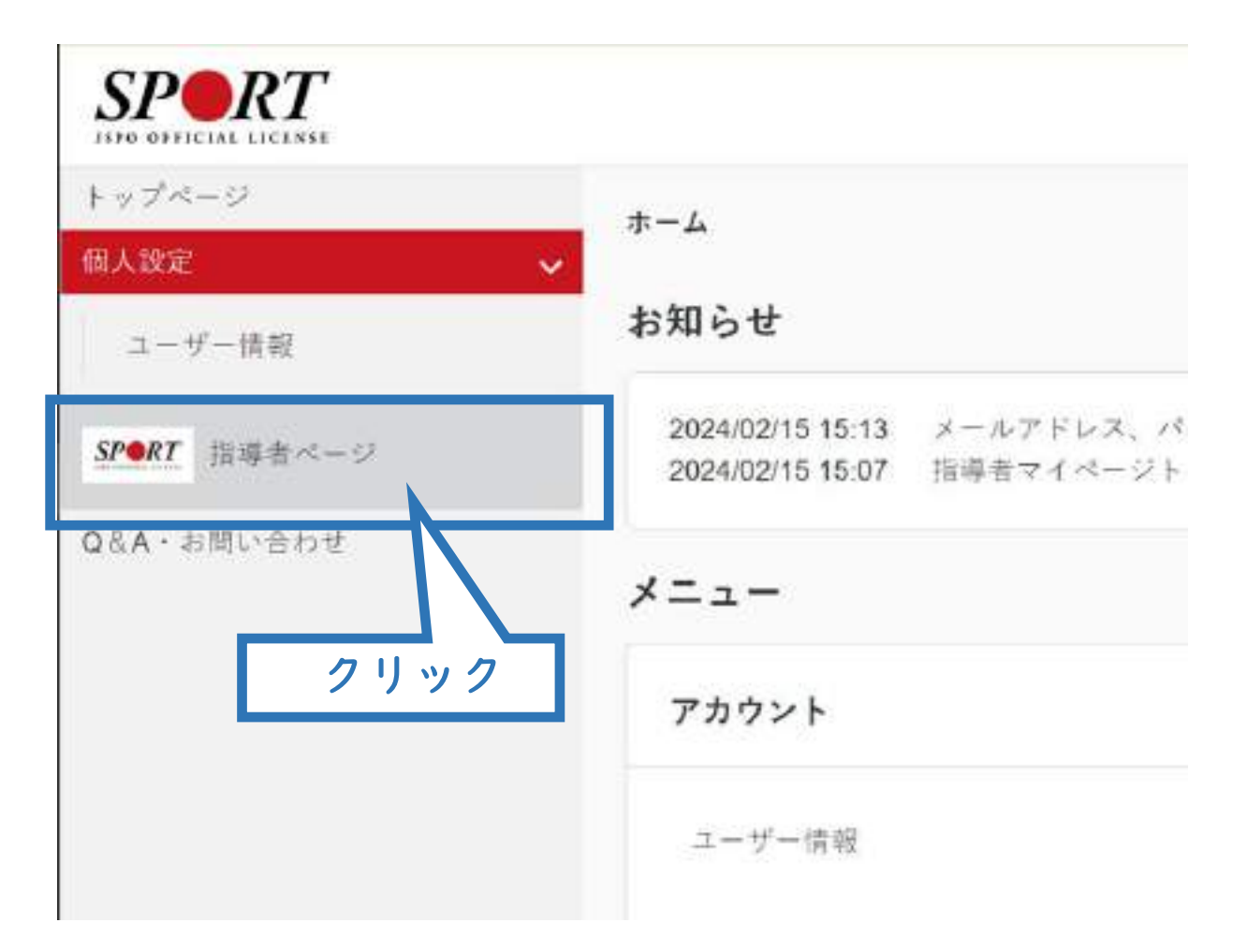

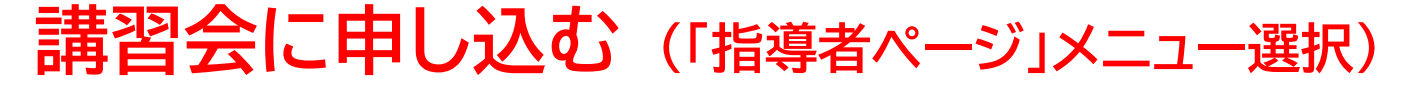

① 「指導者ページ」メニューの<mark>【資格を取得する】</mark>をクリックする ② 【講習会検索・申込】をクリックする

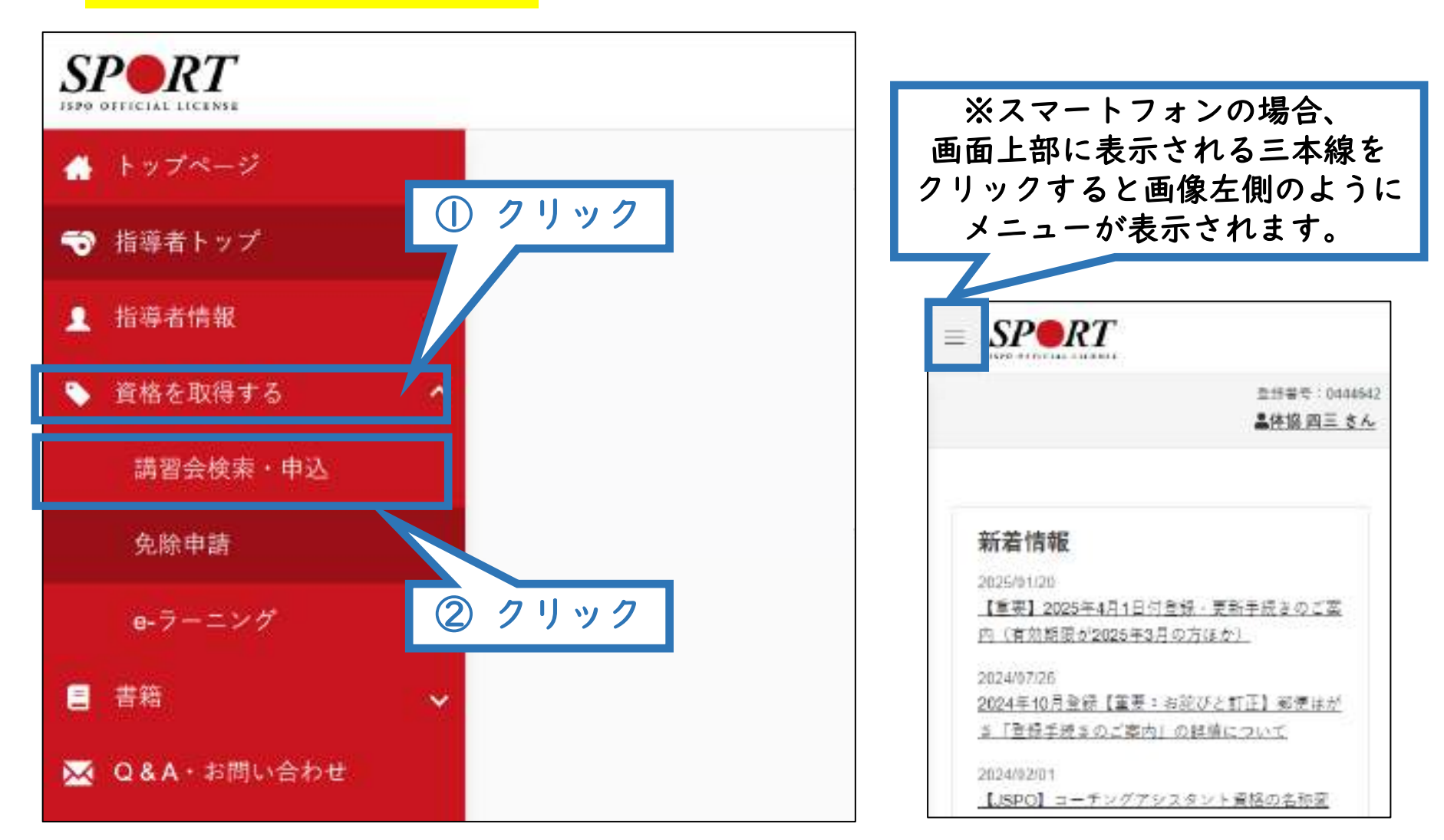

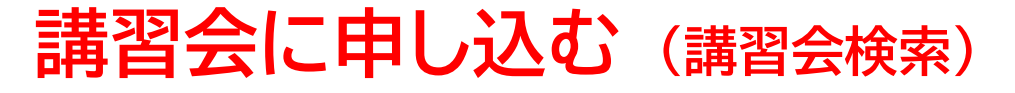

# ①「資格で探す」を展開し 【スタートコーチ】にチェックを入れる ※「講習会名で探す」に「ジュニア」と入力されると、②の検索がよりスムーズです。

## ②<mark>【検索】</mark>をクリックする

| 1+120                 | 2.4.0.8%6A/A 2.4.0.88 | ①クリックして展開                                                                       |
|-----------------------|-----------------------|---------------------------------------------------------------------------------|
| 資格で探す                 |                       |                                                                                 |
| =ーナ1 (指導員)            | IIII コープ 2 (上級指導員)    | ■=-73 (=-7)                                                                     |
| □□ = - デ 4 (上記 = - デ) | 7819 MIL              | 1000 L 475 40 60                                                                |
| ■ スポーソプログラマー          | ■ フィットネストレーナー         | 1000 ジェニアスポーツ指導員                                                                |
| アスレティックトレーナー          | ■ スポーツドクター            | ■ スポーツ栄養士                                                                       |
| 174- h 7              |                       | ■ スポーンリーダー                                                                      |
|                       | - ツトレーナー2冊            | 100 スポーツデンティスト                                                                  |
| 1*->=-Ŧ               | ■ x # - > =           | $1 \rightarrow \Rightarrow \Rightarrow \forall \forall 0 \rightarrow \forall =$ |
| 競技で探す                 |                       | りスムーズです                                                                         |

# 講習会に申し込む(講習会検索)

表示された講習会をクリック

|                 | 1.申し込む夜辺講習  | ○公司日 2.年込町部を入 | 力 3.申込情報を確認 | 4.申込完了 |               |
|-----------------|-------------|---------------|-------------|--------|---------------|
| 資格で探す           |             |               |             |        | v             |
| 競技で探す           |             |               |             |        | ×             |
| 講習会名で探す<br>ほどせる |             |               |             |        |               |
| 1件中 1 - 1件      |             | クリッ           | 1           |        | <b>Q</b> , 検索 |
| 公認スタートコーチ(      | (ジュニア・ユース)養 | 成講習会_●●県      |             |        |               |

# 講習会に申し込む(申込手続き)

内容を確認し、問題なければ申し込む会場の<mark>【詳細】</mark>をクリック

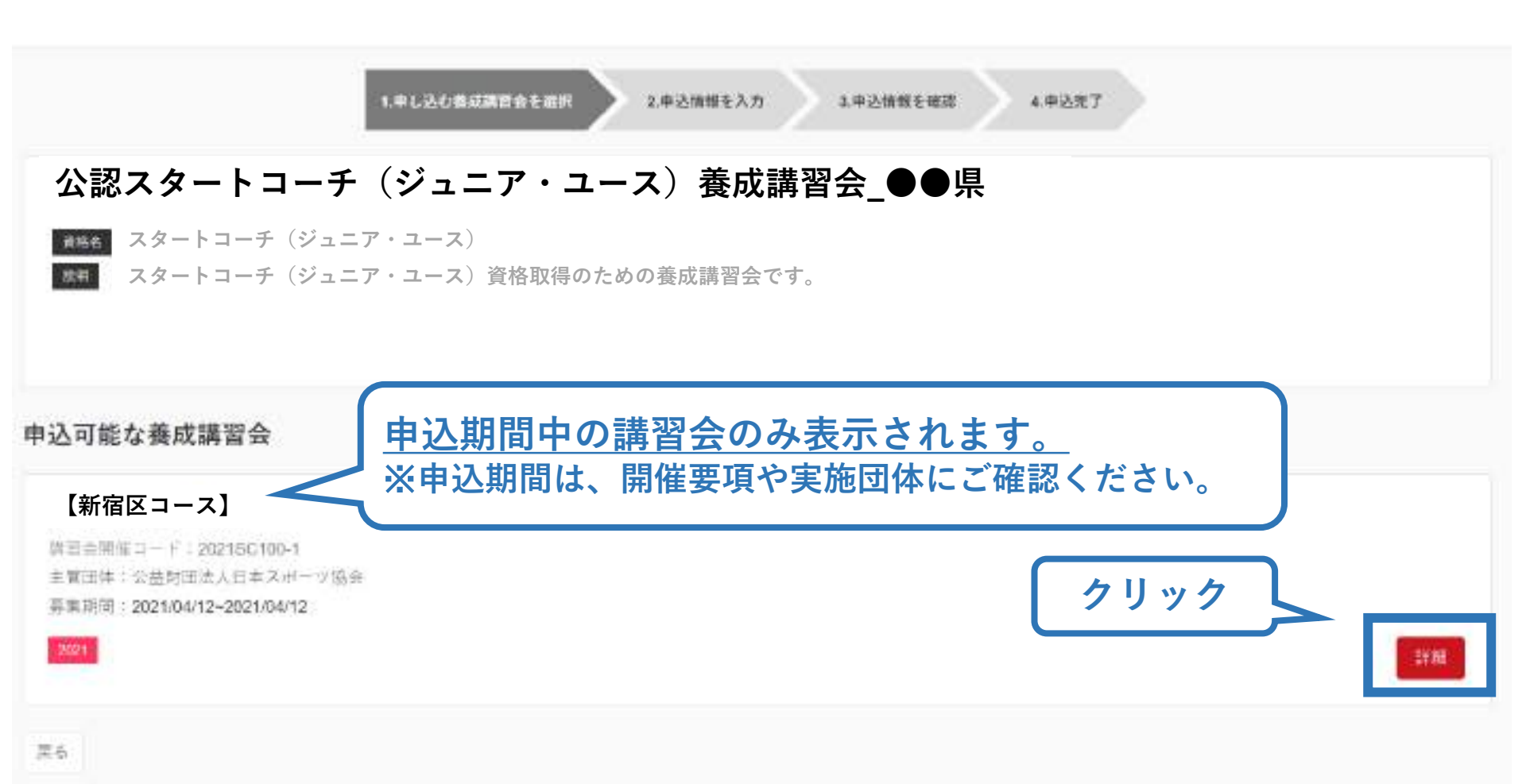

# 講習会に申し込む(申込手続き)

## 内容を確認し、問題なければ申し込む会場の<mark>【申込】</mark>をクリック

| 公認ス             | タートコーチ(ジュニア・ユー                                                      | ス)養成講習会【新宿                            | <b>宮区コース】</b> |     |
|-----------------|---------------------------------------------------------------------|---------------------------------------|---------------|-----|
| 授格名 スタ<br>説明 スタ | <ul> <li>ートコーチ(ジュニア・ユース)</li> <li>ートコーチ(ジュニア・ユース)資格取得のため</li> </ul> | の養成講習会です。                             |               |     |
|                 |                                                                     |                                       |               |     |
| 申込開始日           | 2021/04/12                                                          |                                       |               |     |
| 申込終了日           | 2021/04/12                                                          |                                       |               |     |
| 主管团体            | 必要利用用人用本スポーツ協会                                                      |                                       |               |     |
| 1748            |                                                                     | · · · · · · · · · · · · · · · · · · · |               | 210 |
|                 |                                                                     |                                       |               |     |
|                 |                                                                     |                                       |               |     |
| 即任資料            |                                                                     |                                       |               |     |
| 対象科目            |                                                                     |                                       |               |     |
|                 | 2-1                                                                 |                                       |               |     |
| • ##-+=         | ← ⇒ (スポージ少年団) 専門科自                                                  |                                       |               |     |
|                 |                                                                     |                                       |               | _   |
| 受請利             |                                                                     |                                       |               |     |
| 受講科 (脱込)        |                                                                     |                                       |               | ۵FJ |
| 会議・日期           |                                                                     |                                       |               |     |
|                 |                                                                     |                                       | クリック          |     |
| <b>#</b> 4      |                                                                     |                                       |               |     |

# 講習会に申し込む(申込手続き、認証コードの確認)

#### 認証コードの入力が表示された場合のみ実施団体指定のコードを入力 ※認証コードが分からない場合は、都道府県スポーツ少年団にご確認ください

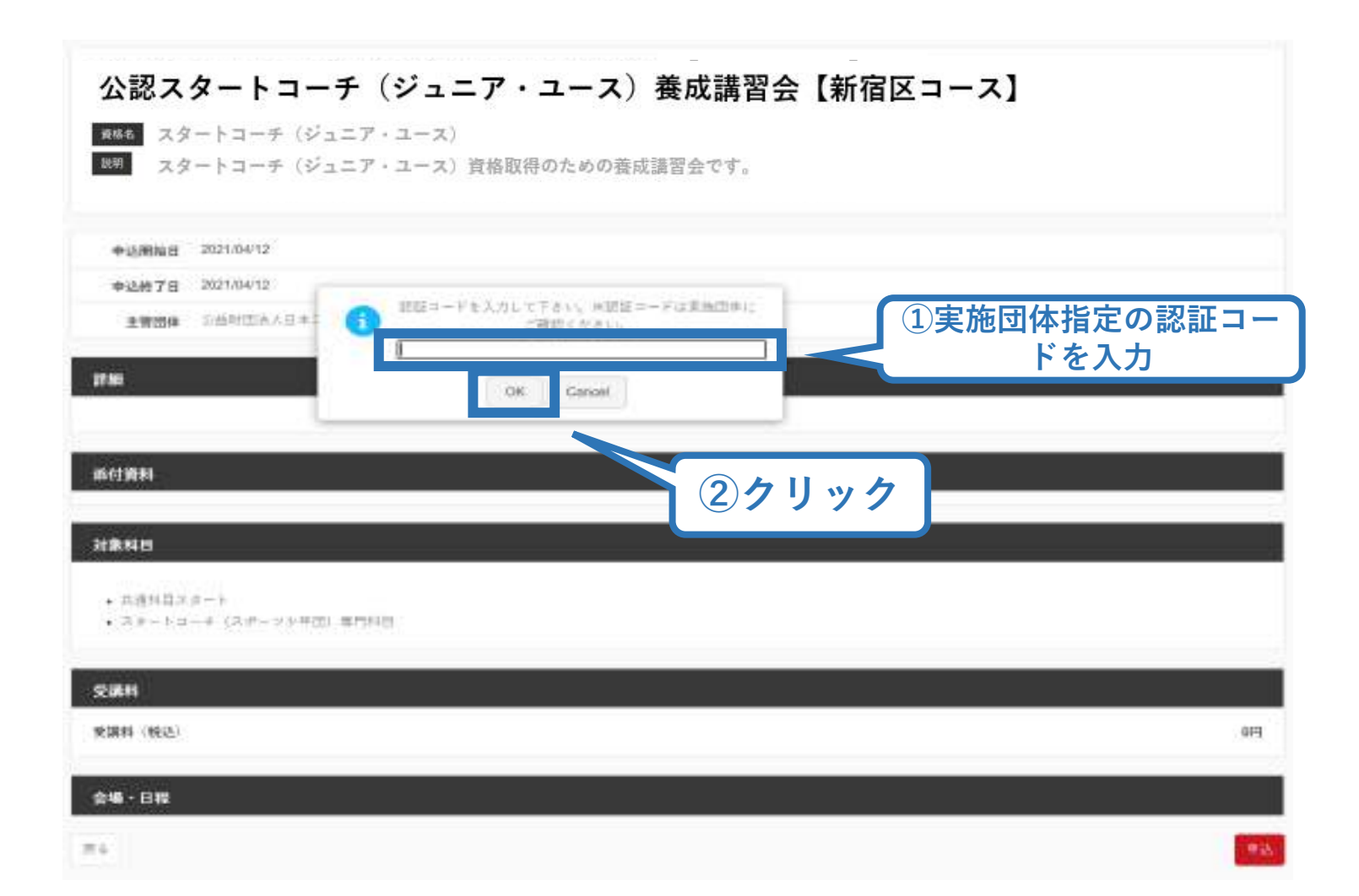

# 講習会に申し込む(申込内容、個人情報の確認・入力)

読帯メールアドレス

41-58

画面をスクロールし、<mark>「個人情報」</mark>の確認、<mark>「連絡先情報」</mark>の入力

| Netrol 1            |               |  |
|---------------------|---------------|--|
| 1014                |               |  |
| <b>西</b> 名          |               |  |
| 2037                |               |  |
| u-++                |               |  |
| x-0776X             | 情報に誤りがないか確認して |  |
| 24/10               |               |  |
| 12.01               |               |  |
| 王华高的新闻的第            |               |  |
|                     |               |  |
|                     |               |  |
| 44 TAC 18 XIS 19 7C |               |  |
| atis                |               |  |
| の対応を加加する            |               |  |
|                     |               |  |

经生产发生工作,在通行过建筑工作系统工作并且通过建筑工作的用工作工作过来并不同。

# 講習会に申し込む(アンケートの回答、申込の完了)

# ①画面をスクロールし、「アンケート」に進み回答 ②回答後に【作成】をクリックして申込完了

| / / / / - P                                                                                                    |                                                       |
|----------------------------------------------------------------------------------------------------|-------------------------------------------------------|
| 127>T-++00 (17-+101-1017-20070010101-147                                                                                                    | na yalikaké a r.                                      |
| $\begin{array}{l} +  \tau  z  (z + z )  \bar{a}  \bar{a}  z  (z + z )  \bar{a}  \bar{a}  \bar{a}  z  z  (z + z )  \bar{a}  \bar{a}  \bar{a}  z  \bar{a}  z  \bar{a}  z  \bar{a}  \bar{c}  \bar{a}  \bar{c}  \bar{c}  c$                                       | 3 + 7 + 17 + 7 + 1<br>3 + 7 + 1<br>3 + 7 + 1          |
| Q1.あなたが講習会を受信する程良は何ですか、[100]                                                                                                    |                                                       |
| 部下当在小井井沢上の外が                                                                                                    |                                                       |
| WE WHITE WAARA                                                                                                    |                                                       |
| 国立通行の人生を定義など                                                                                                    |                                                       |
| W+HUGECAN C                                                                                                    |                                                       |
| 総カナナコモニンぞうりの                                                                                                    |                                                       |
| Hemedes-Rotseesso                                                                                                    |                                                       |
| 置すらきなコポージ加速の人の                                                                                                    |                                                       |
| B4400                                                                                                    |                                                       |
|                                                                                                    |                                                       |
| 1日に一利の水学は国家の登場の目的の現象を1つ間で、そ                                                                                                    | の連旦の単分をお除え下さい。「東日」                                    |
| 上記1~4.の中で本語習会受講の最大の現在を1つ金び、そ<br>D104の00001上の1の                                                                                                    | の補目の勝号をお除え下さい。 (2巻)                                   |
| 上記1、4,0年で本語日会受講の数大の現れた現れた。そ<br>Dと自身の部門上がたた<br>D211月の10日をあった。                                                                                                    | ◎補目の兼発生お除え下さい。 (20)                                   |
| 上記1-4,0年で本語符合世語の数大の確約を19金げ、そ<br>つい目前の出現したいた<br>このためまだにをまたた<br>C6.2014.0000000000000000000000000000000000                                                                                                    | ○補目の無咎生約除え下さい。 [#]                                    |
| 上記1、-8,00で本語目会受議の数大の通わた19金び、そ<br>D1目前の目前にためた<br>D2DACETERをあたた<br>C5210.04の目前をで<br>O4MEMISTER                                                                                                    | o端目の無身生が除え下さい。 <b>○○</b>                              |
| 上記に、それの中で本語符合世語の数大の理由を1つ変け、そ<br>ついたその日本にたった<br>つなたらになったましたの<br>つなたらになったままたの<br>つく知道文字の目的です。<br>つくれば文字の目的です。<br>つくれば文字の目的です。<br>つくれば文字の目的です。<br>つくれば文字の目的です。<br>つくれば文字の目的です。<br>そ                                                                                                    | の頃目の最身生が増え下さい。 (200)                                  |
| 上記に、それの中で本語符合世語の数大の理想を1つ変け、そ<br>ついたその日本にためられた<br>つなたらの形式とかいた<br>つなたらの形式をあまたや<br>つく知知りたいたちまたや<br>つくれれませんに思いたい<br>つくれれませんに思いたい<br>つくたれませんに思いたい<br>つくたれませんに思いたい<br>つくたれませんに思いたい<br>つくたれません<br>つくたった<br>のののです<br>にのののです<br>にのののです<br>にのののです<br>にのののです<br>にのののです<br>にのののです<br>にのののです<br>にのののです<br>にのののです<br>にのののです<br>にのののです<br>にのののです<br>にのののです<br>にののののです<br>にののののです<br>にののののです<br>にののののです<br>にののののです<br>にののののです<br>にののののです<br>にののののです<br>にののののです<br>にのののです<br>にののです<br>にのののです<br>にののです<br>にののです<br>にののです<br>にののです<br>にののです<br>にののです<br>にののです<br>にののです<br>にののです<br>にののです<br>にののです<br>にののです<br>にののです<br>にののです<br>にののです<br>にののです<br>にののです<br>にののです<br>にののです<br>にののです<br>にののです<br>にののです<br>にののです<br>にののです<br>にのです<br>にののです<br>にののです<br>にののです<br>にののです<br>にののです<br>にののです<br>にののです<br>にののです<br>にののです<br>にののです<br>にののです<br>にののです<br>にののです<br>にののです<br>にののです<br>にのので<br>にのので<br>にのので<br>にののです<br>にののです<br>にののです<br>にのので<br>にのので<br>にのので<br>にのので<br>にのので<br>にのので<br>にのので<br>にのので<br>にのので<br>にので<br>に                                                                                                    | o:#目の無号生却將え下さい。 <b>○○</b>                             |
| 上記に、それの中で本語符合世語の数大の現白を1つ変け、そ<br>ついたその日本にとからいた<br>つなたみの形にとからたた<br>つく知知りないたからあらで<br>つく知知りないたからあらで<br>つく知知りないたからあらで<br>つく知知りないたからならの<br>つしたを可能したからならの<br>ついたからないで、19日のため                                                                                                    | o:#目の無号生お除え下さい。 <b>○○</b>                             |
| 上記に、それの中で本語符合世界の数大の視台を1つ金び、そ<br>ついたその日期に上かった<br>ついたまで加加を示した。<br>ついた年に対すの中で<br>ついた年にまたであった。<br>ついた年にまたになった。<br>ついた年にまた。<br>ついた年にまた。<br>ついた年にまた。<br>ついた年にまた。<br>ついた年にまた。<br>ついた年にまた。<br>ついた年にまた。<br>ついた年にまた。<br>ついた年にまた。<br>ついた年にまた。<br>ついた年にまた。<br>ついた年にまた。<br>ついた年にまた。<br>ついた年にまた。<br>ついた年にまた。<br>ついた年にまた。<br>ついた年にまた。<br>ついた年にまた。<br>ついた年にまた。<br>ついた。<br>ついた年にまた。<br>ついた。<br>ついた<br>ついた<br>ついた<br>ついた<br>ついた<br>ついた<br>ついた<br>ついた<br>ついた<br>ついた<br>ついた<br>ついた<br>ついた<br>ついた<br>ついた<br>ついた<br>ついた<br>ついた<br>ついた<br>ついた<br>ついた<br>ついた<br>ついた<br>ついた<br>ついた<br>ついた<br>ついた | o:#目の操导をお除え下さい。 <b>○●</b>                             |
| 上記に、それの中で本語符合世語の数大の場合をいうなび、そ<br>ついたらの町市上がいた<br>ついたら町町をあるとの<br>ついた町町をあるとの<br>ついた町町をあるとの<br>ついた町町をあるとの<br>ついた中町多をご思うから<br>ついた中町多をご思うから<br>ついた中町多をご見つてしてううから<br>ついた中町多<br>のたちでの<br>ついた中町多のに向いた。<br>ついた中町<br>のたちでの<br>ついた中町<br>ののの<br>ののの<br>ののの<br>ののの<br>ののの<br>ののの<br>ののの<br>の                                                                                                    | の項目の単身をお除え下さい。 (20)<br>ましたか, [25]                     |
| 上記1、-1,0007年編初会世編の数大の現白を17金15, そ<br>ついたりの目的によった<br>ついたりのからの目的と<br>ついたりのからの目的です。<br>ついたりのようになったり、<br>ついたりのようになったり、<br>ついたりの、<br>ついたりの、<br>つかたりの、<br>ついたりの、<br>ついたりのの、<br>ついたりの、<br>ついたりの、<br>ついたりの、<br>ついたりの<br>ついたりの、<br>ついたりの、<br>ついたりの<br>ついたりの、<br>ついたりの<br>ついたりの<br>つ                                                                                            | 00000000000000000000000000000000000000                |
| 上記に、そのわれて本語的会愛語の読みの現白を1つ金び、そ<br>ついたらの前期上がった<br>ついたらの前期上がった<br>ついたらの前期と考えての<br>ついたのではないたいでの<br>ついたのでは、そのたいで、<br>ついたのでの<br>ついたのでは、<br>での<br>して、<br>のの<br>たので、<br>して、<br>のの<br>して、<br>のの<br>して、<br>つい<br>して、<br>のの<br>して、<br>つい<br>して、<br>のの<br>して、<br>つい<br>して、<br>のの<br>して、<br>つい<br>して、<br>のの<br>して、<br>のの<br>して、<br>のの<br>して、<br>つい<br>して、<br>のの<br>して、<br>つい<br>して、<br>のの<br>のの<br>して、<br>のの<br>して、<br>のの<br>して、<br>つい<br>して、<br>のの<br>して、<br>つい<br>して、<br>つい<br>して、<br>つい<br>して、<br>つい<br>して、<br>つい<br>して、<br>つい<br>して、<br>つい<br>して、<br>つい<br>して、<br>つい<br>して、<br>つい<br>して、<br>つい<br>して、<br>つい<br>して、<br>つい<br>して、<br>つい<br>つい<br>して、<br>つい<br>して、<br>つい<br>して、<br>つい<br>して、<br>つい<br>して、<br>つい<br>して、<br>つい<br>して、<br>つい<br>して、<br>つい<br>して、<br>つい<br>して、<br>つい<br>して、<br>つい<br>して、<br>つい<br>して、<br>つい<br>して、<br>つい<br>して、<br>つい<br>つな<br>つい<br>して、<br>つい<br>つい<br>して、<br>つい<br>つい<br>して、<br>つい<br>つい<br>して、<br>つい<br>つい<br>して、<br>つい<br>つい<br>つい<br>して、<br>つい<br>つい<br>つい<br>して、<br>つい<br>つい<br>つい<br>つい<br>して、<br>つい<br>つい<br>つい<br>つい<br>つい<br>つい<br>つい<br>つい<br>つい<br>つい                                                                                                    | 00000000000000000000000000000000000000                |
| 上記たったの中で本語符合世語の見大の通想を1つなび、そ<br>ついる月の日前によれた。<br>ついる月の日前によれた。<br>ついる日前の上がった日本で、<br>ついたの日本での日本で、<br>ついたの日本での日本で、<br>ついたの日本での日本で、<br>ついたの日本で、<br>ついたので、<br>日本での日本で、<br>ついたの日本で、<br>ついたのの日本で、<br>ついたの日本で、<br>ついたの日本で、<br>ついたの日本で、<br>ついたの日本で、<br>ついたの日本で、<br>ついたの日本で、                                                                                                    | σ₩Βσ₩ΦቲਈŘ↓Τάν. [#]<br>#L\$\$\$, [#]                   |
| 上記を、それの中で本語的会愛語の読みの場合を1つ強び、そ<br>つい言語の意思によった。<br>つい言語の意思にようた。<br>つい言語の意思になった。<br>ついまだのない。<br>ついまででは、<br>ついまででは、<br>ついまででは、<br>ついまでのない。<br>ついまでのない。<br>ついない。<br>ついない。<br>ついない。<br>ついない。<br>ついない。<br>ついない。<br>ついない。<br>ついない。<br>ついない。<br>ついない。<br>ついない。<br>ついないで、<br>ついない。<br>ついない。<br>ついないで、<br>ついない。<br>ついない。<br>ついない。<br>ついない。<br>ついない。<br>ついない。<br>ついない。<br>ついない。<br>ついない。<br>ついない。<br>ついない。<br>ついない。<br>ついない。<br>ついない。<br>ついない。<br>ついない。<br>ついない。<br>ついない。<br>ついない。<br>ついない。<br>ついない。<br>ついない。<br>ついない。<br>ついない。<br>ついない。<br>ついない。<br>ついない。<br>ついない。<br>ついない。<br>ついない。<br>ついない。<br>ついないのい。<br>ついない。<br>ついない。<br>ついない。<br>ついないのい。<br>ついないのいで、<br>ついないのいで、<br>ついないのいで、<br>ついないのいで、<br>ついないのいで、<br>ついないのいで、<br>ついないのいで、<br>ついないのいで、<br>ついて、<br>ついないのいで、<br>ついないのいでのいでのいで、<br>ついないのいで<br>ついて、<br>ついて、<br>ついて、<br>ついないのいで                                                                                                    | CHBORQESENSATAU. [20]<br>#Lttt, [20]<br>              |
| 上記を、それの中で本語的会交通の見入の通知を1つ金び、そ<br>つく見るの意味をあるため<br>つきなどの人からの用めて<br>つきなどの人からの用めて<br>つきなどの人からの用めて<br>つきなどの人からの用めて<br>つきなからの<br>つきたたまつやくご思うための<br>つきたたまつ<br>つきたたまつやくご思うための<br>つきたたまつ<br>のした中で見たらいたかの<br>つきたたまつ<br>のした中で見たので、うたんの<br>つきたたまつ<br>のした中で見たので、うたんの<br>つきたたまつ<br>のした中で見たので、うたんの<br>つきたたまつ<br>のした中で見たので、うたんの<br>つきたたまつ<br>のした中で見たので、うたんの<br>つきたたまつ<br>のした中で見たので、うたんの<br>つきたたまつ<br>のした中で見たので、うたんの<br>つきたたまつ<br>のした中で見たので、うたんの<br>つきたたまつ<br>のした中で見たので、うたんの<br>つきたたまつ<br>のしたので、うたんの<br>つきたたまつ<br>のした中で見たので、うたんの<br>つきたたまつ<br>のしたので、うたんの<br>つきたたまつ<br>のしたので、うたのの<br>のしたので、うたのの<br>のしたので、うたのの<br>のしたので、うたのの<br>のしたので、うたのの<br>のしたので、うたのの<br>のしたので、うたのの<br>つきたたまつ<br>つなたので、うたのの<br>のしたので、うたのの<br>つかの<br>のしたので、うたのの<br>つかので、うたのの<br>つかの<br>のしたので、うたのの<br>つかので、うたのの<br>つかのの<br>のしたので、うたのの<br>つかのの<br>のので、うたのの<br>つかの<br>のので、うたのの<br>つかのので、うたのの<br>つかのので、うたのの<br>つかのので、うたのの<br>つかのので、うたのの<br>つかのので、うたのの<br>つかのので、うたのの<br>のので、うたのの<br>つかのので、うたのので、うたのので、うたのので、<br>のので、うたのので、うたのので、うたのので、<br>つかのので、うたのので、<br>つかのので、<br>つかのので、<br>ののでので、<br>ののでので、<br>のので、<br>のので、<br>ののでので、<br>ののでので、<br>ののでので、<br>のので、<br>ののでので、<br>ののでので、<br>ののでので、<br>ののでので、<br>ののでので、<br>ののでので、<br>ののでので、<br>ののでので、<br>ののでので、<br>ののでので、<br>ののでので、<br>ののでので、<br>ののでので、<br>ののでので、<br>ののでので、<br>ののでので、<br>ののでので、<br>ののでので、<br>ののでので、<br>ののでので、<br>ののでのでので、<br>ののでので、<br>ののでので、<br>ののでのでので、<br>ののでのでのでので、<br>ののでので、<br>ののでのでのでのでのでのでので、<br>ののでのでのでのでのでのでのでのでのでのでのでのでのでのでのでのでのでのでの                                                                                                    | の通知の要导をお答え下さい。<br>ましたか、<br>EE<br>全て入力後                |
| 上記を、それの中で本語的会愛語の読みの場合を1つ強び、そ<br>つい目前の意思れたかれ<br>ついたまの意思を得るとで<br>つらただけのいからに思めて<br>つられたが見たいまのでの<br>つられたが見たいでありまうかり<br>ついたかからによったいの<br>ついたかから、これのでありまうかり<br>ついたかから、これのでありまうかり<br>ついたかから、これのでありまうかり<br>ついたかから、これのでありまうかり<br>ついたかから、これのでありまうから<br>ついたかから、これのでありまうから<br>ついたかから、これのでありまうから<br>ついたかから、これのでありまうから<br>これのでありたかい。<br>これのでありまうから、これのでありまうから<br>これのでありまうから、これのでありまうから<br>これのでありまうから、これのでありまうか。<br>これのでありまうから、これのでありまうか。<br>これのでありまうから、これのでありまうか。<br>これのでありまうから、これのでありまうか。<br>これのでありまうから、これのでありまうか。<br>これのでありまうから、これのでありまうか。<br>これのでありまうから、これのでありまうか。<br>これのでありまうから、これのでありまうか。<br>これのでありまうから、これのでありまうか。<br>これのでありためでありまうから、<br>これのでありためでありまうから、<br>これのでありためでありためでありまうから、<br>これのでありためでありためでありためでありためでありためでありまうから、<br>これのでありためでありためでありためでありためでありためでありためでありためでありため                                                                                                    | ○#目の毎年も2巻え下さい。正<br>ましたす。正司<br>た<br>全て入力後<br>「登録」をクリック |

## 講習会に申し込む(申込完了、申込決定)

# ①申込が完了するとメールが送信され、指導者ページトップに申込情報が掲載され【未承認】となります(申込完了)。 ②実施団体及び日本スポーツ協会が確認し、問題なければ 【承認済】となりメールが届きます(申込決定)。 ※申し込みから承認まで1~2カ月程度お時間いただく場合があります。

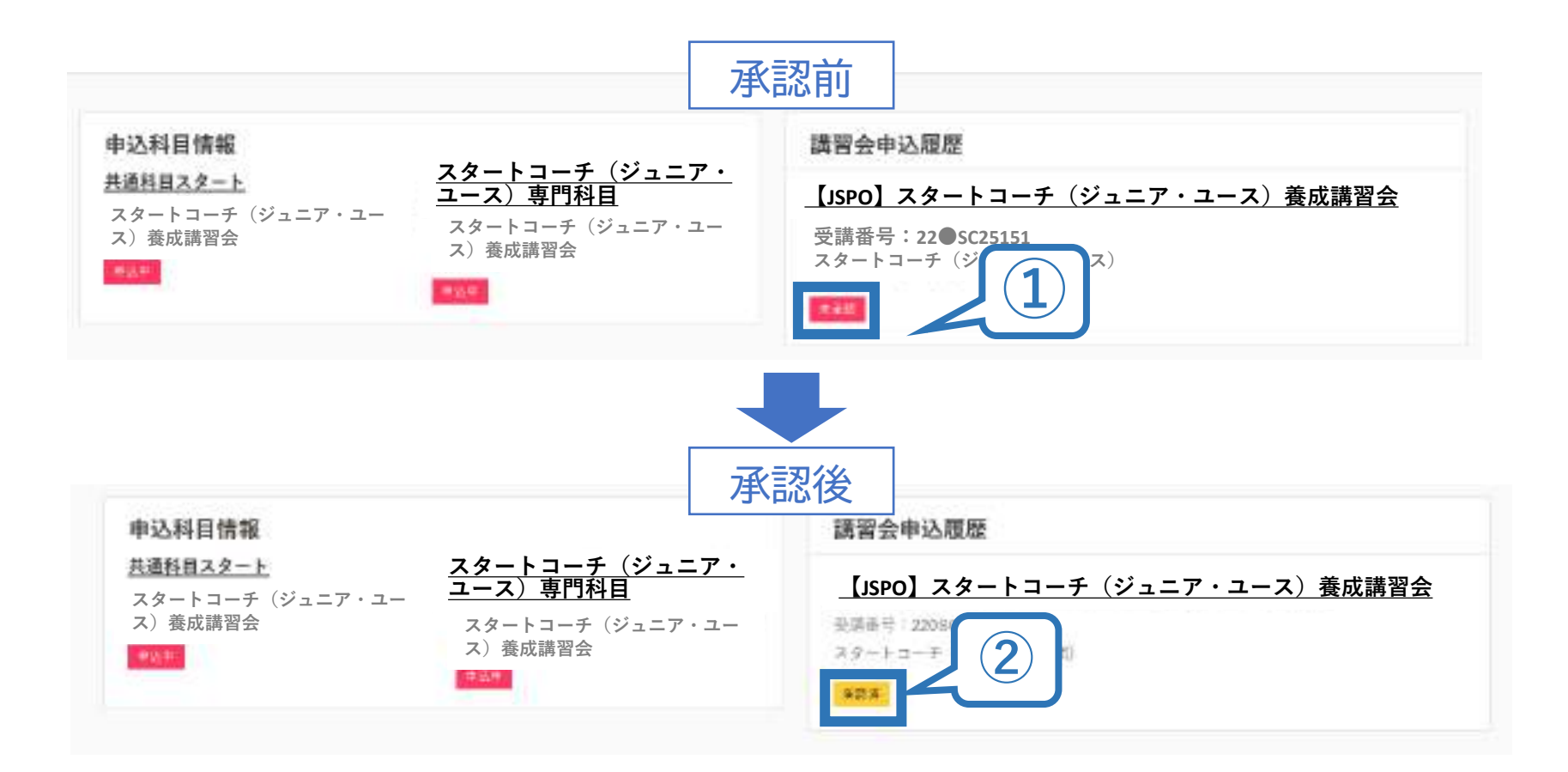

## 講習会に申し込む(申込完了後、差し戻しの場合)

①申請内容に修正の必要がある場合は、メールで差し戻しの連絡が ありますので、指導者ページトップから内容をご確認の上、再度申 し込みしてください。

②実施団体及び日本スポーツ協会が確認し、問題なければ【承認済】 となりメールが届きます(申込確定)。

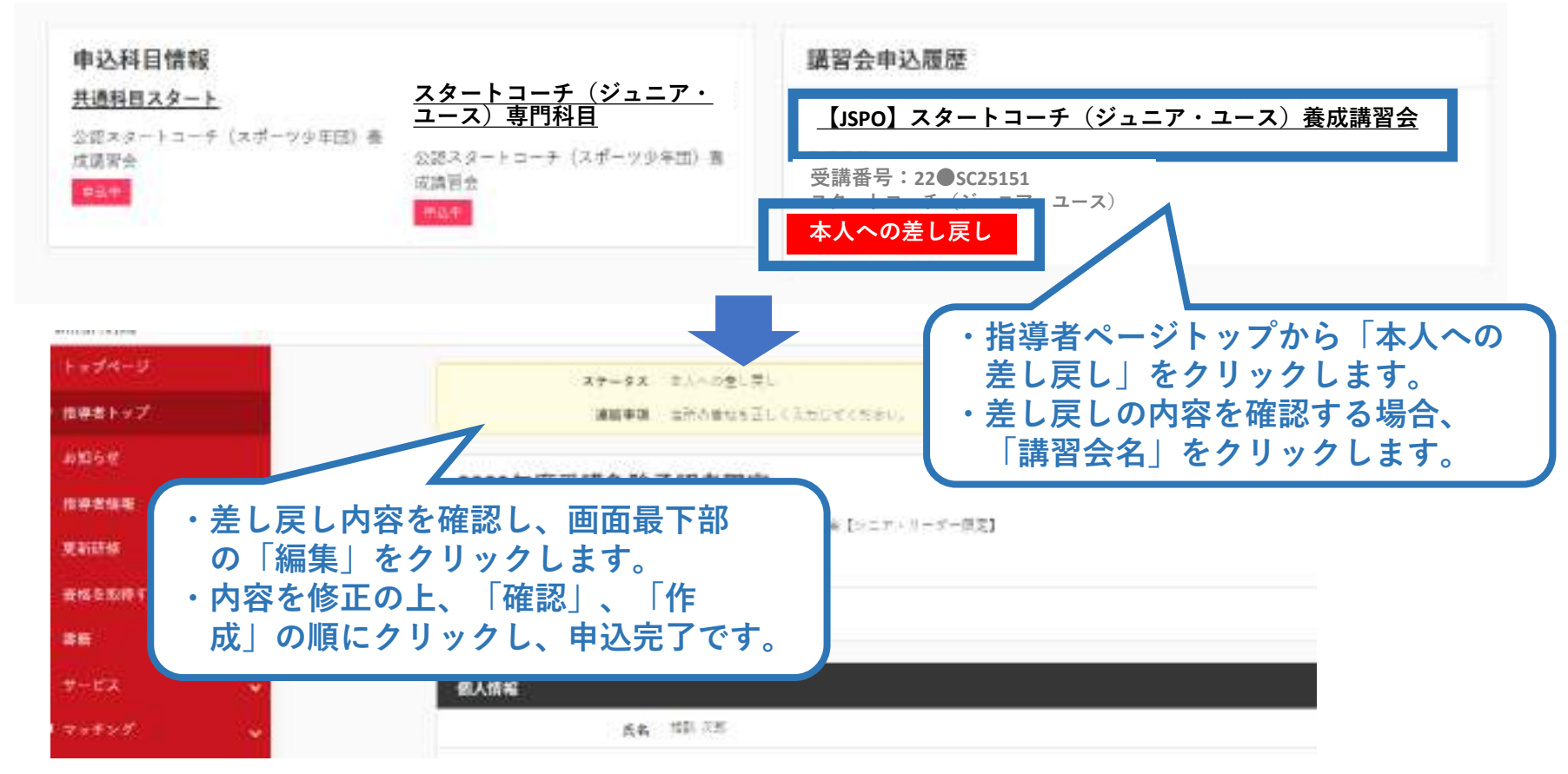